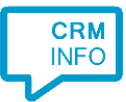

How to configure caller recognition and screen-pop for:

## EZLynx

Contact replication method: None Screen pop method: Phone integration URL

## Prerequisites

No prerequisites are required, and nothing needs to be configured within EZLynx.

## Notes

EZLynx supports phone integration by URL. With an incoming call, the user can 'screen pop' the insured caller's Applicant Overview by clicking a button. If EZLynx has multiple matches for the caller's number, it will bring up the Applicant Search window. Then the user can click the insured's name for instant access to the account.

| Search Applicants       Personal Lines       Commercial Lines         9405552222       ×       Search         Search on:                                                                                                    | pplicant Sea                                 | rch                                                                                                    |                  |                   |       |                   |              |
|----------------------------------------------------------------------------------------------------|----------------------------------------------|----------------------------------------------------------------------------------------------------|------------------|-------------------|-------|-------------------|--------------|
| 94055552222       x       Search         Search on:                                                                                                    | Search Applicants                            | Personal Lines                                                                                                 | Commercial Lines |                   |       |                   |              |
| 9405552222       x       Search         Search on:                                                                                                    |                                              |                                                                                                    | 1                |                   |       |                   |              |
| Search on:  Search on:  First Name Last Name Co-Applicant Business Name Email Policy Number Applicant I  Fitter by:  Personal / Commercial Lead Status Applicant Type Lead Source  Select>  Select>  Sele  | 9405552222                                   |                                                                                                    |                  |                   |       |                   | × Search     |
| Filter by:<br>Personal / Commercial Lead Status Applicant Type Lead Source<br>Select> Select> S | Search on:                                   | 🗌 Last Name                                                                                                    | Co-Applicant [   | Business Name     | Email | Policy Number     | Applicant Id |
| <select>       ✓       <select>       ✓         Assignment:       Show only my Applicants       Show All Applicants         Insured's Name       Street 1, City, State Zipcode         Phone:       9405552222       Email@email.com         Assigned:       Insured's Name         Overview       Details       Quotes         Lead Info       Documents       Activity</select></select>                                                                                                    | Filter by:<br>Personal / Commer              | rcial Lead St                                                                                                  | atus             | Applicant Type    |       | Lead Source       |              |
| Show only my Applicants  Show All Applicants  Insured's Name Street 1, City, State Zipcode Phone: 9405552222 Email: email@email.com Assigned: Insured's Name Overview Details Ouotes Lead Info Documents Activity                                                                                                    | <select></select>                            | <selet< td=""><td>ct&gt;</td><td><select></select></td><td>~</td><td><select></select></td><td>~</td></selet<> | ct>              | <select></select> | ~     | <select></select> | ~            |
| Insured's Name<br>Street 1, City, State Zipcode<br>Phone: 9405552222 Email: email@email.com Assigned: Insured's Name<br>Overview Details Quotes Lead Info Documents Activity                                                                                                    | Show only my A                               | Applicants 💿 Show                                                                                              | w All Applicants |                   |       |                   |              |
| Street 1, City, State Zipcode<br>Phone: 9405552222 Email: email@email.com Assigned: Insured's Name<br>Overview Details Quotes Lead Info Documents Activity                                                                                                    | Insured's Name                               |                                                                                                    |                  |                   |       |                   |              |
| Overview Details Quotes Lead Info Documents Activity                                                                                                    | Street 1, City, State Z<br>Phone: 9405552222 | ipcode<br>Email: email@email.c                                                                                 | om Assigned: Ir  | nsured's Name     |       |                   |              |
| oronnon bound quotos courinte boundits Adunty                                                                                                    | Overview Details                             | s Quotes Lea                                                                                                   | d Info Documents | Activity          |       |                   |              |

For outbound dialing, highlight a phone number and press the dial hotkey.

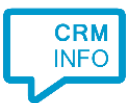

## Configuraton steps

1) Start by clicking 'Add application' in the Recognition Configuration Tool. From the list of applications, choose EZLynx, as shown below.

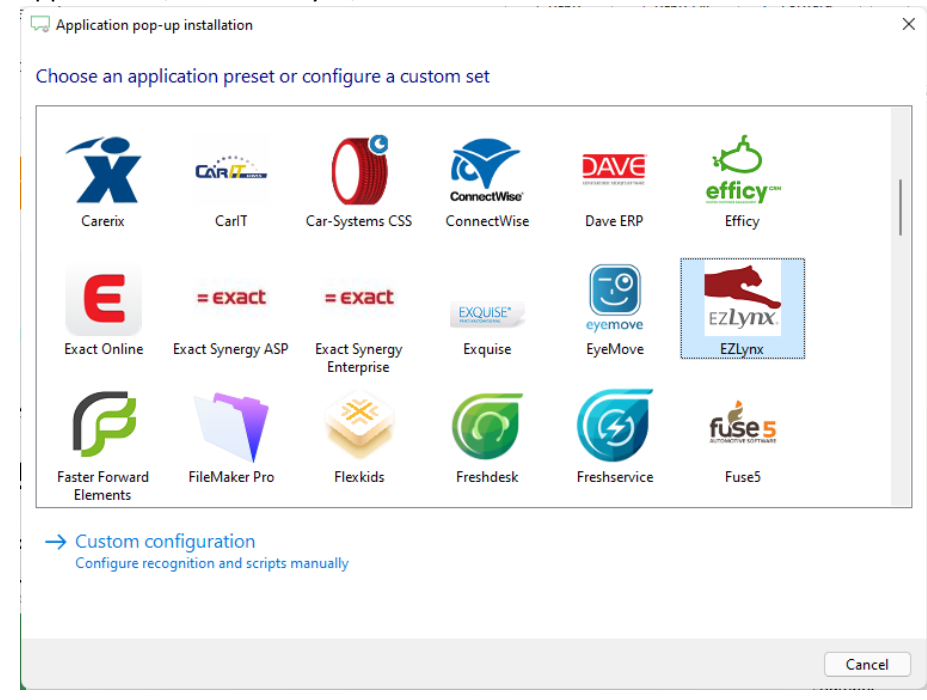

2) The integration works with only the caller's number and therefore does not require any recognition. Click 'next' to continue.

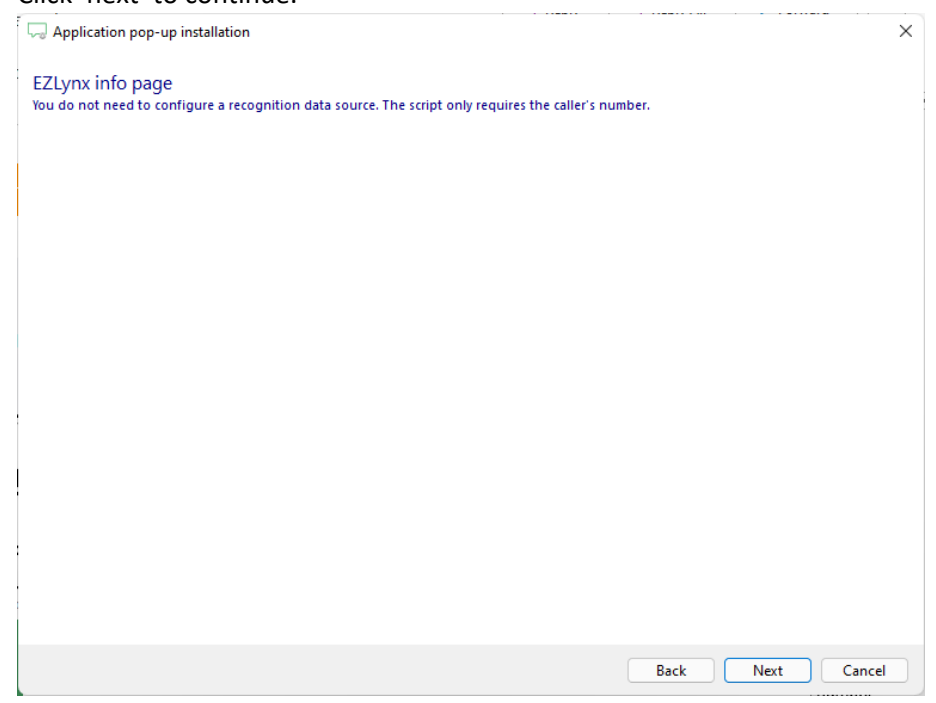

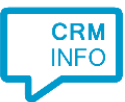

3) You can add additional scripts or click 'next' to continue.

| 🗔 Application pop-up installation                                                                                                    | ×  |
|----------------------------------------------------------------------------------------------------|----|
| Which actions do you want to perform?<br>The 'Show in EZlynx' script has been pre-configured. Optionally, you can add extra scripts. |    |
| Show in EZLynx<br>Show the caller using the EZLynx phone integration URL                                                             | Ŵ  |
| → Add a new script<br>Choose from a list of predefined scripts or create a custom script                                             |    |
|                                                                                                    |    |
|                                                                                                    |    |
|                                                                                                    |    |
|                                                                                                    |    |
|                                                                                                    |    |
|                                                                                                    |    |
| Back Next Cano                                                                                                    | el |

4) Check the configuration summary and click 'Finish' to add the integration with the application.

| C Application pop-up installation                                                                                           | × |
|----------------------------------------------------------------------------------------------------|---|
| Summary                                                                                                    |   |
| Application                                                                                                    |   |
| EZLynx                                                                                                    |   |
| Recognition                                                                                                    |   |
| No recognition has been configured                                                                                          |   |
| Scripts                                                                                                    |   |
| Show in EZLynx: Open webpage https://app.ezlynx.com/applicantportal/Search/Index?autoOpen=truesearchPhrase=#(Caller number) |   |
|                                                                                                    |   |
|                                                                                                    |   |
|                                                                                                    |   |
|                                                                                                    |   |
|                                                                                                    |   |
|                                                                                                    |   |
|                                                                                                    |   |
|                                                                                                    |   |
|                                                                                                    |   |
|                                                                                                    |   |
| Back Finish Cancel                                                                                                    |   |